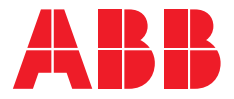

INSTALLATION MANUAL

# **Terra AC wallbox UL** 40/80 A

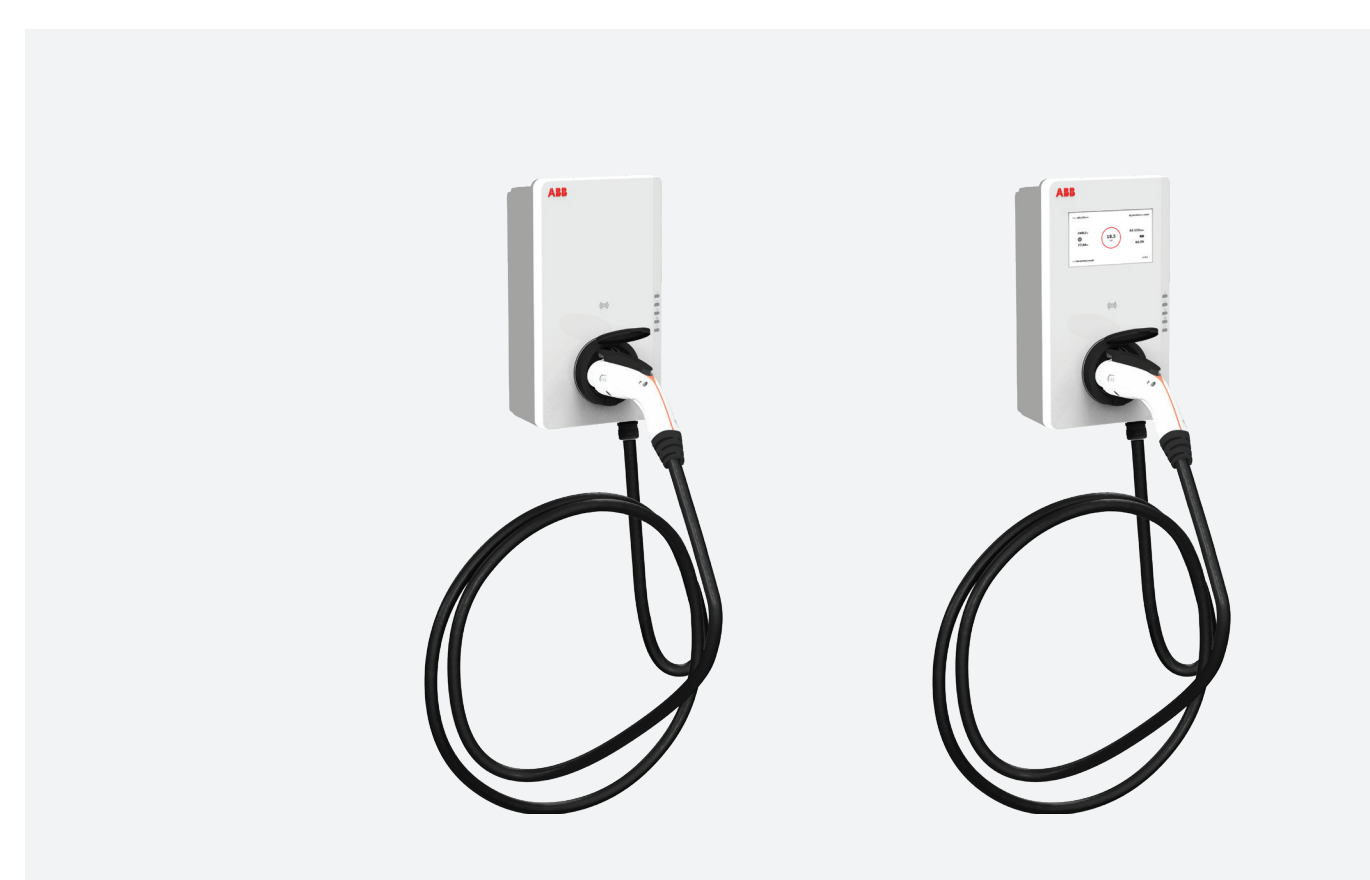

# **Table of contents**

2

| <b>04</b> – 05 | About this document - Function of this document - Target group - How to use this document - General symbols and signal words - Related documents - Abbreviations - Terminology                                          | <b>09</b> – 15 | <b>Description</b><br>- Intended use<br>- External components<br>- Product label<br>- LED indicators<br>- Display (for display models only)<br>- Internal components      |
|----------------|----------------------------------------------------------------------------------------------------|----------------|----------------------------------------------------------------------------------------------------|
| <b>06</b> – 08 | Safety                                                                                                    | <b>16</b> – 17 | Installation                                                                                                    |
|                | <ul> <li>Liability</li> <li>Required qualifications for the<br/>installation engineer</li> <li>Personal protective equipment</li> <li>FCC compliance statement</li> <li>Industry Canada compliance statement</li> </ul> | 18             | <ul> <li>Required tools for installation</li> <li>General installation procedure</li> <li>Unpack the EVSE</li> </ul> Site preparation <ul> <li>Select the site</li> </ul> |
|                | - Signs on the EVSE<br>- Discard the EVSE or parts of the EVSE                                                                                                    |                | - Space requirements for installation                                                                                                    |
|                | - Safety instructions for earthing<br>- Special safety instructions<br>- Additional important safety instructions                                                                                                    | <b>19</b> – 20 | Mechanical installation<br>- General mechanical installation<br>procedure<br>- Prepare the holes for the mounting<br>screws<br>- Move the holster inlet                   |

- Install the mounting screws

:= TABLE OF CONTENTS

#### → NEXT CHAPTER

| <b>21</b> -27 | Electrical installation                     | 28            | Commissioning                     |
|---------------|---------------------------------------------|---------------|-----------------------------------|
|               | - General electrical installation procedure |               | - General commissioning procedure |
|               | - Insert the AC input conduit               |               | - Energize the EVSE               |
|               | - Insert the AC input cable and Install the |               | - Set up the EVSE                 |
|               | cold-pressed terminal for PE                |               | - TerraConfig app to do the       |
|               | - Install the mechanical lugs for L1, L2,   |               | commissioning                     |
|               | option 1                                    |               |                                   |
|               | - Install the cold-pressed terminal for     |               |                                   |
|               | L1, L2, option 2                            | <b>29</b> -31 | Troubleshooting                   |
|               | - Connect the AC input wires                |               | - Troubleshooting procedure       |
|               | - Insert the Ethernet conduit               |               | - Troubleshooting table           |
|               | - Insert and connect the Ethernet cable     |               | - De-energize the EVSE            |
|               | - Insert the smart meter communication      |               |                                   |
|               | conduit                                     | <b>32</b> -36 | Technical data                    |
|               | - Insert and connect the wires for the      |               |                                   |
|               | smart meter communication                   |               |                                   |

- Insert the Nano-M2M SIM card
- Rotary switch set current limit

← PREVIOUS CHAPTER → NEXT CHAPTER

### About this document

#### Function of this document

The document is only applicable for this EVSE (Terra AC), including the variants and options listed in chapter Technical data, page 32. The EVSE from here on in the document is referred to as the EVSE. The document gives the information that is necessary to do these tasks:

Installation

4

Commissioning

#### Target group

The document is intended for qualified installation engineers. For a description of the required qualifications, refer to section Required qualifications for the installation engineer, page 6.

#### How to use this document

- 1. Make sure that you know the structure and contents of this document.
- 2. Read the safety chapter and make sure that you know all the instructions.
- 3. Do the steps in the procedures fully and in the correct sequence.
- 4. Keep the document in a safe location that you can easily access. This document is a part of the EVSE.

#### Table 1: General symbols and signal words

| Signal<br>word | Description                                                                                | Symbol                          |
|----------------|--------------------------------------------------------------------------------------------|---------------------------------|
| Danger         | If you do not obey the instruction, this can cause injury or death                         | <b>Refer to</b> Table 6, page 7 |
| Warning        | If you do not obey the instruction, this can cause injury                                  | <b>Refer to</b> Table 6, page 7 |
| Caution        | If you do not obey the instruction,<br>this can cause damage to the EVSE<br>or to property |                                 |
| Note           | A note gives more data, to make it easier<br>to do the steps, for example                  | i                               |
| -              | Information about the condition of the<br>EVSE before you start the procedure              |                                 |
| -              | Requirements for personnel for a procedure                                                 | <u></u>                         |
| -              | General safety instructions for a procedure                                                |                                 |
| -              | Information about spare parts that are necessary for a procedure                           | Ţ <u>ŝ</u>                      |
| -              | Information about support equipment that is necessary for a procedure                      | X                               |
| -              | Information about supplies<br>(consumables) that are necessary for a<br>procedure          | 2                               |
| -              | Make sure that the power supply to the EVSE is disconnected                                | 2                               |
| -              | Electrotechnical expertise is required, according to the local rules                       |                                 |
| -              | Alternating current supply                                                                 | $\sim$                          |

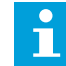

**Note:** It is possible that not all symbols or signal words are present in this document.

**Table 4: Terminology** 

**Table 2: Related documents** 

| Document name                         | Target group                    |
|---------------------------------------|---------------------------------|
| Product data sheet                    | All target groups               |
| Installation manual                   | Qualified installation engineer |
| User manual                           | Owner                           |
| Declaration of conformity by UL / cUL | All target groups               |

#### **Table 3: Abbreviations**

| Abbreviation           | Definition                        |
|------------------------|-----------------------------------|
| AC Alternating current |                                   |
| CAN                    | Controller area network           |
| CPU                    | Central processing unit           |
| DC                     | Direct current                    |
| EMC                    | Electromagnetic compatibility     |
| EV                     | Electric vehicle                  |
| EVSE                   | Electric vehicle supply equipment |
| MID                    | Measuring Instruments Directive   |
| NFC                    | Near field communication          |
| NoBo                   | Notified body                     |
| ОСРР                   | Open charge point protocol        |
| PE                     | Protective earth                  |
| PPE                    | Personal protective equipment     |
| RFID                   | Radio-frequency identification    |

#### Definition Term Facility of the manufacturer to do a Network operating center remote check on the correct operation of the manufacturer of the EVSE Enclosure of the EVSE, including the Cabinet components on the inside Third party that the owner or site operator hires to do engineering, civil Contractor and electrical installation work Company that is responsible for the Grid provider transport and distribution of electricity All rules that apply to the EVSE during the entire lifecycle of the EVSE. The local rules also include the national laws and Local rules regulations Open standard for communication with Open charge point protocol charge stations Owner Legal owner of the EVSE Entity that is responsible for the day-today control of the EVSE. The site operator does not have to be the owner Site operator Owner of an EV, who uses the EVSE to User charge the EV

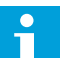

**Note:** It is possible that not all terms are present in this document.

NEXT CHAPTER

# Safety

#### Liability

The manufacturer is not liable to the purchaser of the EVSE or to third parties for damages, losses, costs or expenses incurred by the purchaser or third parties if any target group mentioned in the related documents does not obey the rules below:

- Obey the instructions in the Table 4, page 5
- Do not misuse or abuse the EVSE
- Only make changes to the EVSE, if the manufacturer approves in writing of the changes

This EVSE is designed to be connected to and to communicate information and data via a network interface. It is the sole responsibility of the owner to provide and continuously ensure a secure connection between the EVSE and the network of the owner or any other network.

The owner shall establish and maintain any appropriate measures (such as - but not limited to - the installation of firewalls, application of authentication measures, encryption of data and installation of anti-virus programs) to protect the EVSE, the network, its system and the interface against any kind of security breaches, unauthorized access, interference, intrusion, leakage and/or theft of data or information.

The manufacturer is not liable for damages and/or losses related to such security breaches, any unauthorized access, interference, intrusion, leakage and/or theft of data or information.

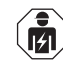

### Required qualifications for the installation engineer

- The qualified installation engineer fully knows the EVSE and its safe installation
- The installation engineer is qualified according to the applicable local rules to do the work
- The qualified installation engineer obeys all local rules and the instructions in the installation manual
- It is the responsibility of the owner of the EVSE to make sure that all qualified installation engineers obey the local rules, the installation instructions, and the specifications of the EVSE

#### Table 5: Personal protective equipment

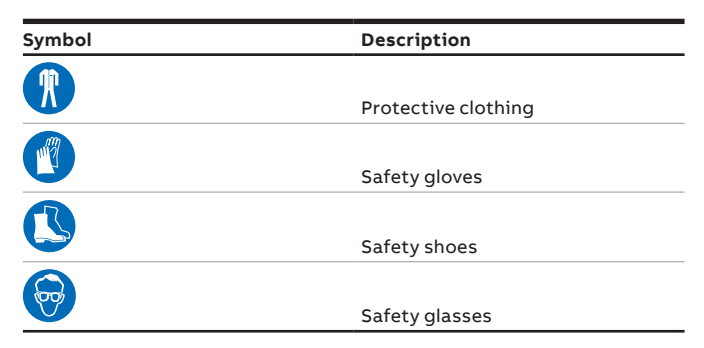

#### FCC compliance statement

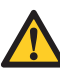

**Caution:** Changes or modifications not expressly approved by the party responsible for compliance could void the user's authority to operate the equipment.

- Note: This equipment has been tested and found to comply with the limits for a Class B digital device, pursuant to part 15 of the FCC Rules. These limits are designed to provide reasonable protection against harmful interference in a residential installation. This equipment generates, uses and can radiate radio frequency energy and, if not installed and used in accordance with the instructions, may cause harmful interference to radio communications. However, there is no guarantee that interference will not occur in a particular installation. If this equipment does cause harmful interference to radio or television reception, which can be determined by turning the equipment off and on, the user is encouraged to try to correct the interference by one or more of the following measures:
  - Reorient or relocate the receiving antenna
  - Increase the separation between the equipment and receiver
  - Connect the equipment into an outlet on a circuit different from that to which the receiver is connected
  - Consult the dealer or an experienced radio/TV technician for help

#### Industry Canada compliance statement

Ť

This device contains licence-exempt transmitter(s)/ receiver(s) that comply with Innovation, Science and Economic Development Canada's licence-exempt RSS(s). Operation is subject to the following two conditions:

- This device may not cause interference
- This device must accept any interference, including interference that may cause undesired operation of the device

#### **RF** exposure statement

This equipment complies with IC radiation exposure limits set forth for an uncontrolled environment. This equipment should be installed and operated with minimum distance 20cm between the radiator and your body.

#### **General safety instructions**

- This document, the related documents and the warnings included do not replace your responsibility to use your common sense when you do work on the EVSE
- Only do the procedures that the related documents show and that you are qualified for
- Obey the local rules and the instructions in this manual. If the local rules contradict the instructions in this manual, the local rules will apply

If and to the extent permitted by law, in case of inconsistency or contradiction, between any requirements or procedure contained in this document and any such local rules, obey the stricter between the requirements and procedures specified in this document and the local rules.

#### Table 6: Signs on the EVSE

| Symbol    | Risk type                                          |
|-----------|----------------------------------------------------|
|           |                                                    |
|           | General risk                                       |
|           |                                                    |
| <u>_</u>  | Hazardous voltage that gives risk of electrocution |
|           |                                                    |
|           | Risk of pinching or crushing of body parts         |
|           |                                                    |
|           | Rotating parts cat can cause a risk of entrapment  |
| $\square$ |                                                    |
|           | PE                                                 |
|           | Sign that means that you must read the manual      |
|           | before you install the EVSE                        |
| Ŕ         |                                                    |
|           | Waste from electrical and electronic equipment     |

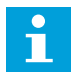

**Note:** It is possible that not all symbols are present on the EVSE.

#### Discard the EVSE or parts of the EVSE

Incorrect waste handling can have a negative effect on the environment and human health due to potential hazardous substances. With the correct disposal of this product, you contribute to reuse and recycling of materials and protection of the environment.

- Obey the local rules to discard parts, packaging material or the EVSE
- Discard electrical and electronic equipment separately in compliance with the WEEE 2012/19/EU Directive on waste of electrical and electronic equipment
- As the symbol of the crossed out wheeled-bin on your EVSE indicates, do not mix or dispose the EVSE with your household waste, at the end of use. Instead, hand the EVSE over to your local community waste collection point for recycling
- For more information, contact the Government Waste-Disposal department in your country

#### Safety instructions for earthing

Table 7: Preliminary requirements

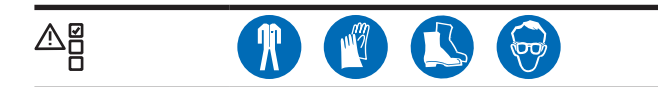

- Make sure that the EVSE is connected to a grounded, metal, permanent wiring system, or an equipmentgrounding conductor must be run with the circuit conductors and connected to the equipment grounding terminal or lead on the product
- Make sure that the connections to the EVSE comply with all applicable local rules

#### Special safety instructions (North America)

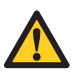

**Warning:** Obey the basic precautions for electric products, including the instructions in this section.

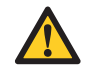

**Caution:** To reduce the risk of fire, connect this EVSE only to a circuit provided with, see Table Circuit breaker rating, page 35, maximum branch circuit overcurrent protection in accordance with the National Electrical Code, ANSI/NFPA 70.

- Read all the instructions before you use this EVSE
- Make sure that adults supervise this EVSE is when it is used around children
- Do not put fingers into the EV connector
- Do not use this product if the flexible power cord or EV charge cable is frayed, has broken insulation, or any other signs of damage
- Do not use this EVSE if the enclosure or the EV connector is broken, cracked, open, or shows any other indication of damage
- Install an insulated grounding conductor that is identical in size, insulation material, and thickness to the grounded and ungrounded branch-circuit supply conductors, except that it is green with or without one or more yellow stripes, as part of the branch circuit that supplies the EVSE
- Connect the grounding connector of the previous bullet point to earth at the EVSE or, when supplied by a separately derived system, at the supply transformer
- For the AC power input wiring installation, refer to section Insert the AC input conduit, page 22
- For the torque requirements for the screws of the terminal block for the AC power, refer to chapter Technical data, page 34

SAVE THESE INSTRUCTIONS

← PREVIOUS CHAPTER

NEXT CHAPTER

### Description

#### Intended use

The EVSE is intended for the AC charging of EVs. The EVSE is intended for indoor or outdoor use.

The technical data of the EVSE must comply with the properties of the electrical grid, the ambient conditions and the EV. Refer to chapter Technical data, page 32. Only use the EVSE with accessories that the manufacturer provides or that obey the local rules.

The EVSE AC input is intended for a hardwired installation that complies with the applicable national regulations.

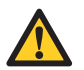

#### Danger:

General risk

- If you use the EVSE in any other way than described in the related documents, you can cause death, injury and damage to property
- Use the EVSE only as intended

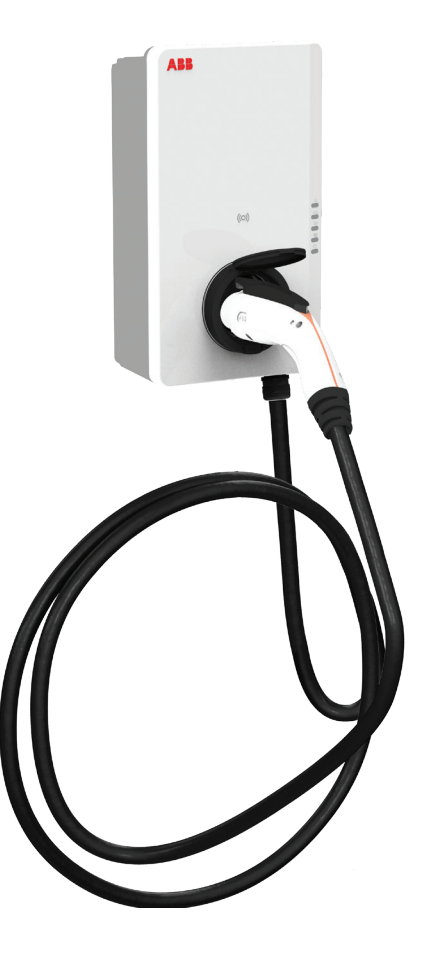

### **External components**

#### Overview of the EVSE, outside

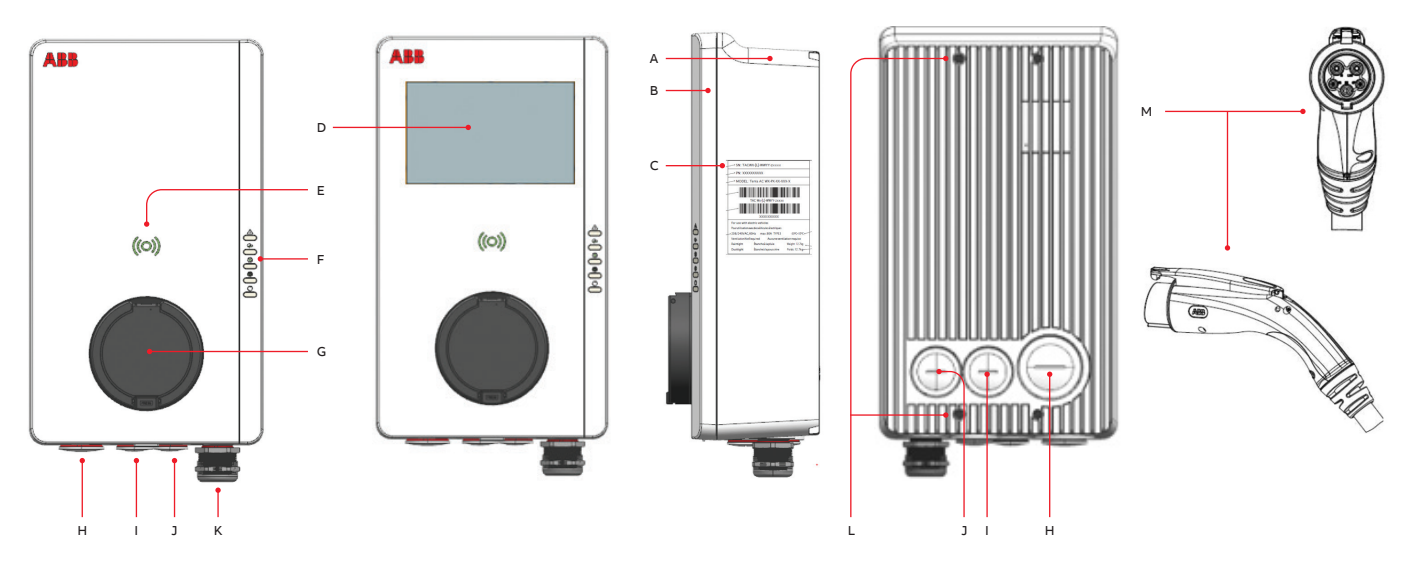

#### Table 8: Overview of the parts and their function

| Label | Part                   | Function                                                                             |
|-------|------------------------|--------------------------------------------------------------------------------------|
| A     | Enclosure              | To reduce the accessibility of unqualified persons to the inside of the EVSE         |
| В     | Front cover            | To prevent a user to access the installation and maintenance parts of the EVSE       |
| С     | Product label          | To show the identification data of the EVSE. Refer to section Product label, page 11 |
| D     | Display (optional)     | To show the status of the EVSE and the charge session                                |
| E     | RFID reader            | To authorize the start or stop of a charging session with an RFID card               |
| F     | LED indicators         | To show the status of the EVSE and the charge session                                |
| G     | Holster inlet          | To store the charge connector                                                        |
| Н     | Conduit enclosure plug | For the AC input cable                                                               |
| I     | Conduit enclosure plug | For the Ethernet cable                                                               |
| J     | Conduit enclosure plug | For the smart meter connections                                                      |
| К     | Charge cable           | Cable connection to EV                                                               |
| L     | Mounting points        | To mount EVSE                                                                        |
| М     | Charge connector       | Cable connection to EV, SAE J1772, type 1                                            |

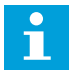

**Note:** The illustration shows the EVSE model with and without a display. For more data about the display, refer to section Display (for display models only), page 13.

#### **Product label**

RR A А В SN: TACW19-4-5021-P4609 С PN: 6AGC081291 D MODEL: Terra AC W19-P8-RD-MCD-0 Е TACW19-4-5021-P4609 F 6AGC081291 For use with electric vehicles Pour utilisation avec des véhicules électriques 208/240VAC, 50/60Hz max. 80A TYPE 4/IP65 -30°C~55 °C G Aucune ventilation requise Ventilation Not Required Raintight Étanche à la pluie Weight: 11.8 kg Dusttight Étanche à la poussière Poids: 11.8 kg н Heertjeslaan 6 A 🚽 🗞 🎻 👘 2629 JG Delft The Netherlands J Made in China Fabriqué en Chine www.abb.com SGS к

| Label | Part                                                                 |
|-------|----------------------------------------------------------------------|
| A     | Brand                                                                |
| В     | Serial number                                                        |
| С     | Part number of the EVSE                                              |
| D     | Product model number                                                 |
| E     | Barcode with the serial number of the EVSE                           |
| F     | Barcode with the part number of the EVSE                             |
| G     | Power rating of the EVSE / NEMA enclosure type / ambient temperature |
| Н     | Mass of the EVSE                                                     |
| I     | Address of the manufacturer                                          |
| J     | Reference to the manual                                              |
| К     | Certification                                                        |

#### LED indicators

\_

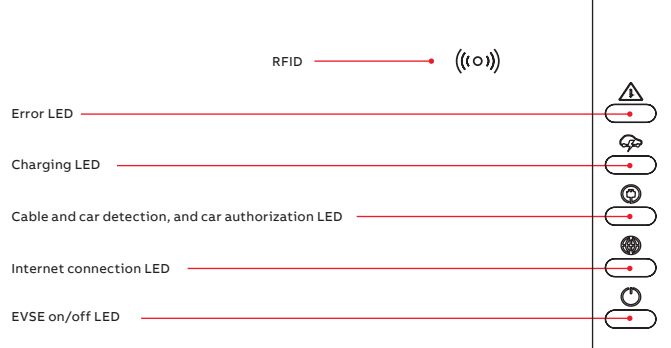

#### Table 9: LED indicators and statuses

|                           | Status of the LED | Status of the EVSE                               |
|---------------------------|-------------------|--------------------------------------------------|
|                           | On                | Error                                            |
| Error LED                 | Off               | No Error                                         |
|                           | On                | EV is fully charged or has stopped charging      |
|                           | Off               | Not charging                                     |
| Charging LED              | Flashing          | Charging                                         |
|                           | On                | A car is connected. The connection is authorized |
| Cable and car detection.  | Off               | No car connected                                 |
| and car authorization LED | Flashing          | A car is connected, waiting for authorization    |
|                           | On                | Connected to the internet                        |
|                           | Off               | Not connected to the internet                    |
| Internet connection LED   | Flashing          | The internet connection is set up                |
|                           | On                | The EVSE is on                                   |
|                           | Off               | The EVSE is off                                  |
| EVSE on/off LED           | Flashing          | The EVSE is in setup                             |

→ NEXT CHAPTER

### Display (for display models only)

Display wakeup functionality via touch or when changing charge status, connect or disconnect cable to EV, preparing to charge and charging.

- Screen dim time = 2 minutes (default value)
- Screen dim time range = 10-300 seconds
- Screen brightness = 100% (default value)
- Screen brightness range = 10-100
- Dime time and brightness are configurable via OCPP 1.6 J

#### **Boot screen**

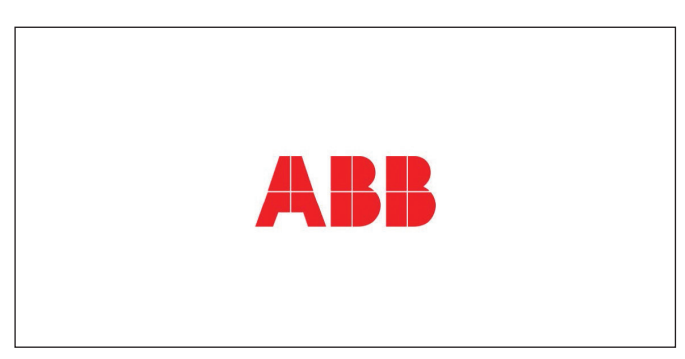

#### Preparing to charge screen

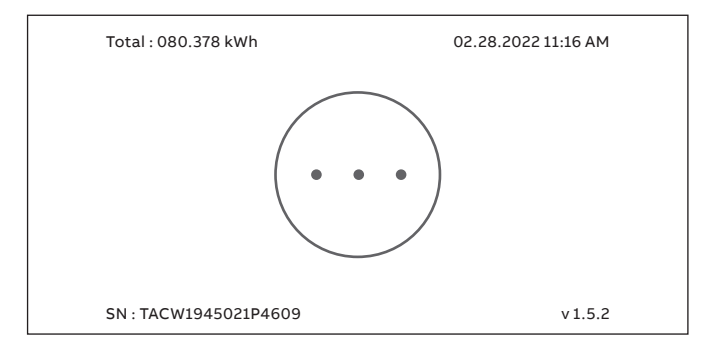

#### **Charging screen**

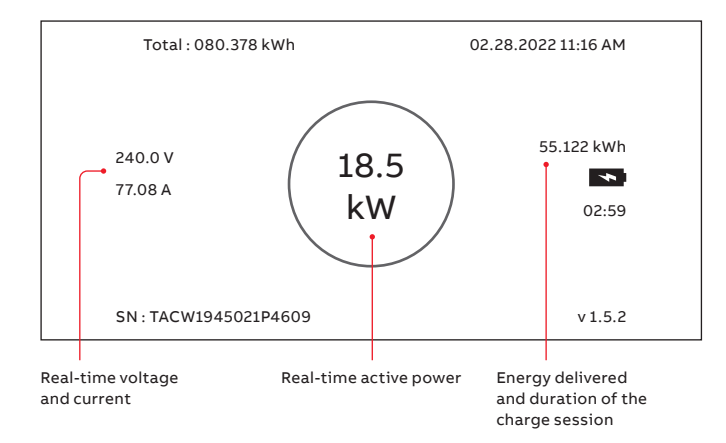

#### Charging completed screen

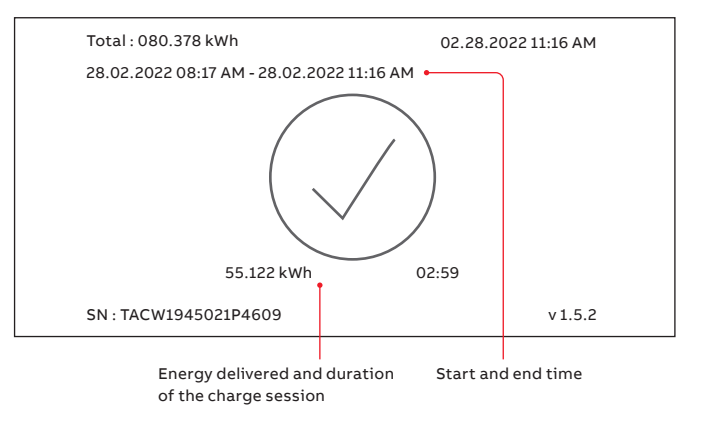

#### Fault detected display messages

Disconnect the charge cable and connect it again

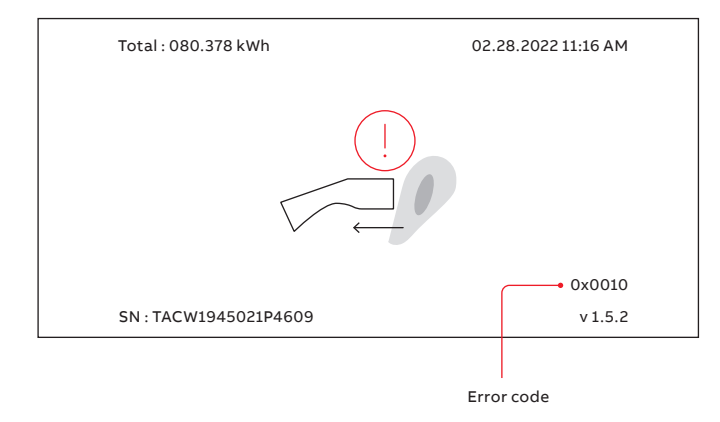

#### Contact your service provider:

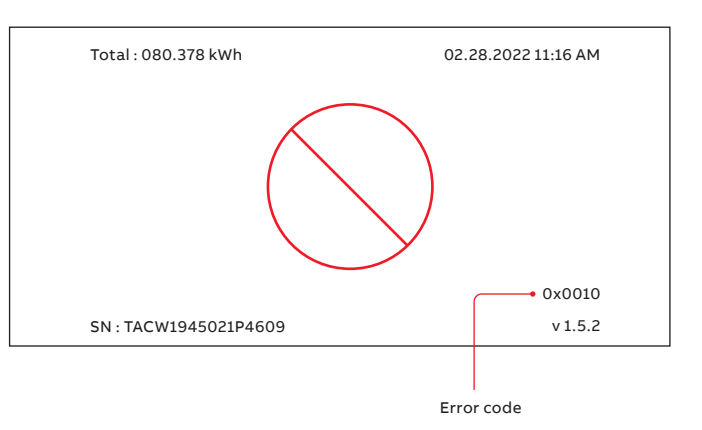

#### The EV is not ready for the charge session

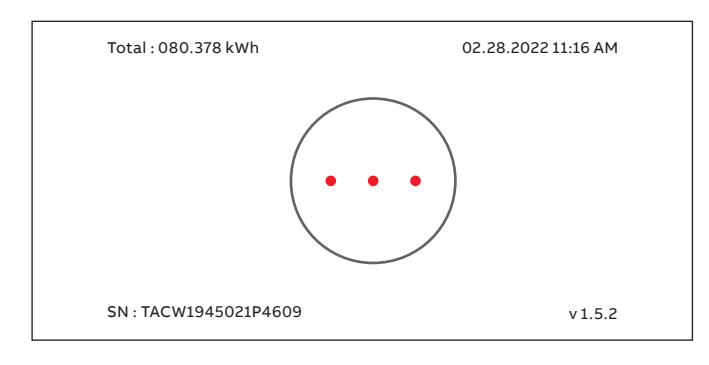

### Internal components

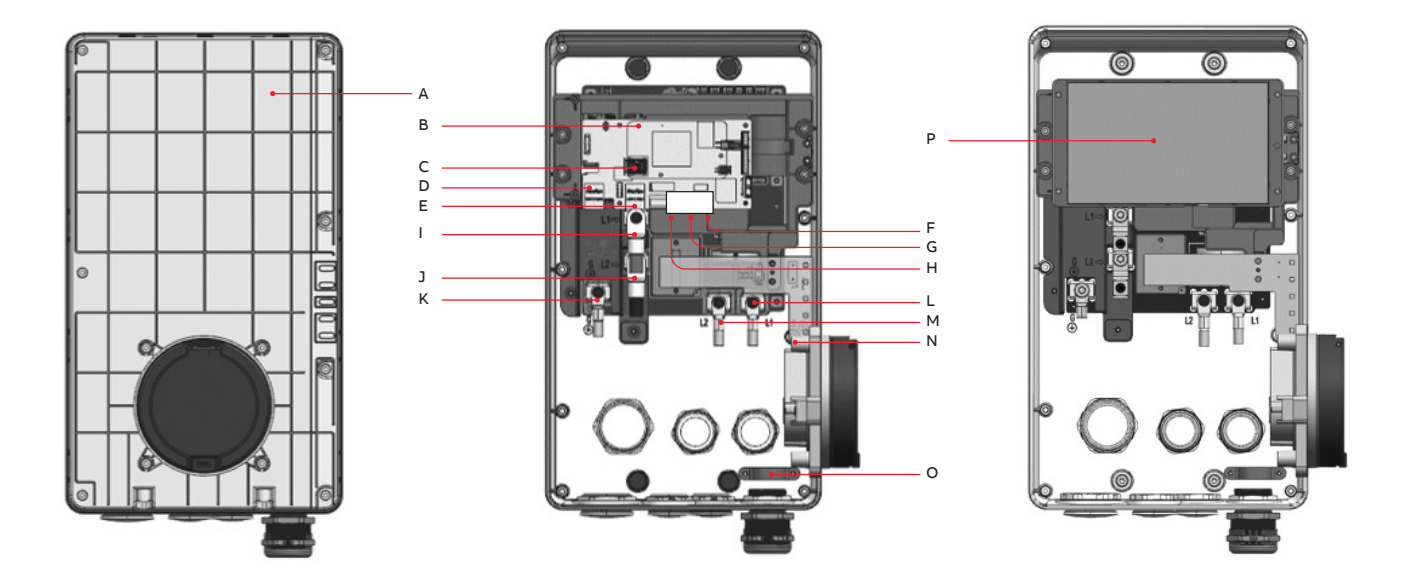

| Label | Part                            | Label | Part                            |
|-------|---------------------------------|-------|---------------------------------|
| A     | Maintenance cover               | I     | AC input L1                     |
| В     | Rotary switch set current limit | J     | AC input L2                     |
| С     | Nano-M2M SIM card slot          | К     | AC input PE                     |
| D     | Primary Ethernet port RJ45      | L     | Charge cable L1                 |
| E     | Secondary Ethernet port RJ45    | М     | Charge cable L2                 |
| F     | Configurable output contact     | N     | Charge cable PE                 |
| G     | Configurable input contact      | 0     | Charge cable with strain relief |
| н     | Modbus RTU (RS-485)             | Р     | Display                         |

#### Load management

Load management makes sure that the available capacity of the building or home is not exceeded. A number of devices share a grid connection, that has a maximum capacity.

The total power demand of the devices that use the grid connection must not exceed the grid capacity.

The load management feature prevents that the system exceeds the grid capacity and prevents damage of the fuses. At times when the current demand is high, the EVSE decreases the output of current. The current will increase again when there is availability on the grid. Also, the load management feature makes sure that the available load is optimally shared.

# Installation

### In the box

16

| Elements                                                  | Number of copies |
|-----------------------------------------------------------|------------------|
| EVSE                                                      | 1                |
| QSG, ABB Terra AC Wallbox, Ready. Set. Charge             | 1                |
| RFID card                                                 | 1                |
| Installation template                                     | 1                |
| Anchors 0.39 x 3.14 in (10 x 80 mm)                       | 4                |
| Screws 0.23 x 2.95 in (6 x 75 mm)<br>with silicone washer | 4                |
| Mechanical lug                                            | 2                |
| Cold pressed ring terminal, L1/L2                         | 2                |
| Cold pressed ring terminal, PE                            | 1                |
| 0.23 x 0.314 in (6x8 mm) screw                            | 3                |
| L1-L2 cover                                               | 1                |

### Required tools for installation

| T20 security pin Torx driver        |
|-------------------------------------|
| Allen wrench set                    |
| Tape measure                        |
| Power drill                         |
| Drill bit, 25/64 in. (10 mm)        |
| Wire cutter                         |
| Wire stripper                       |
| Crimp tool                          |
| Torque driver (50 lbf. in, 5.7. Nm) |
| Optional Smartphone with Bluetooth  |
| Hamer                               |
| Spirit level                        |
| Slotted screwdriver                 |
| Philips P3 screwdriver              |

#### → NEXT CHAPTER

### General installation procedure

#### **Table 10: Preliminary requirements**

|   | All required permits to agree with the local rules are granted                       |
|---|--------------------------------------------------------------------------------------|
|   | The AC input cable is available                                                      |
| X | Tools for installation                                                               |
|   | There is no voltage on the AC input cable during the complete installation procedure |

#### Procedure

- 1. Unpack the EVSE
- 2. Prepare the site. Refer to chapter Site preparation, page 18.
- **3.** Do the mechanical installation. Refer to section General mechanical installation procedure, page 19.
- 4. Do the electrical installation. Refer to section General electrical installation procedure, page 21.
- 5. Install the cabinet cover.
- 6. Do the commissioning procedure. Refer to chapter General commissioning procedure, page 28.

#### Unpack the EVSE

- 1. Open the box.
- 2. Take out the EVSE and including parts like QSG from the box.
- 3. Remove all packaging material from the EVSE.
- 4. Discard the packaging material.
- 5. Make sure that all parts are delivered according to the order. Refer to the order and section In the box on the previous page.
- 6. Do an inspection of the EVSE and the parts for installation for damage.
- 7. If you find damage or the parts are not according to the order, contact the local representative of the manufacturer (ABB E-mobility B.V.) refer to section Manufacturer and contact data at the end of the document.

# Site preparation

#### Select the site

18

- 1. Find a suitable site on a wall. For the specifications of the wall, refer to Table 13: Requirements for the wall on this page.
- 2. Make sure that the correct power supply is available. For the power supply specifications, refer to chapter Technical data, page 32.
- 3. Obey the space requirements. Refer to Table 12: Space requirements for installation on this page.

#### Table 12: Space requirements for installation

|                  | Specification |             |
|------------------|---------------|-------------|
| Parameter        | [in]          | [mm]        |
| Z1               | > 8           | > 200       |
| Z2 (indoor use)  | 18 to 48      | 450 to 1200 |
| Z2 (outdoor use) | 24 to 48      | 600 to 1200 |

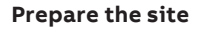

#### Table 11: Preliminary requirements

The site must be suitable to install the EVSE

#### Procedure

- 1. Make sure that the space and the airflow around the EVSE are sufficient. Refer to Table 12: Space requirements for installation on this page.
- 2. Make sure that the correct cables are available at the site:
- AC input cable. Refer to chapter Technical data, page 32
- RS485 cable. Refer to chapter Technical data, page 32
- Ethernet cable. Refer to chapter Technical data, page 32

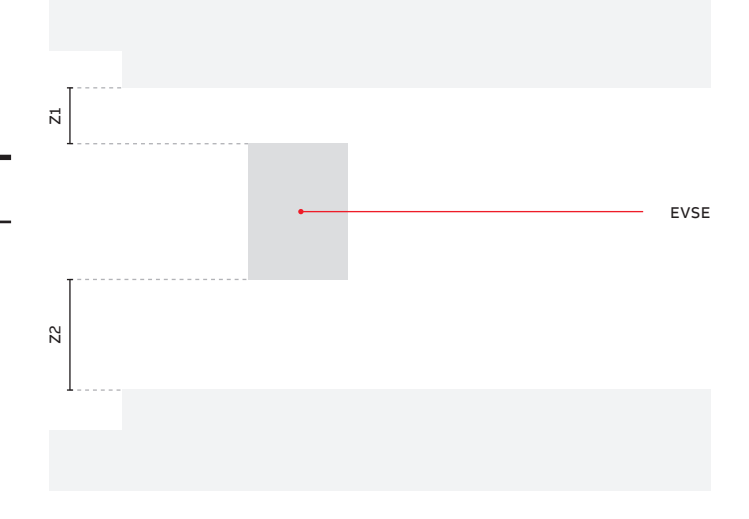

| Table 13: Requirements fo | r the wall |
|---------------------------|------------|
|---------------------------|------------|

| Parameter                               | Specifications                                                                               |
|-----------------------------------------|----------------------------------------------------------------------------------------------|
| Wall thickness Minimum 4.72 in (120 mm) |                                                                                              |
|                                         | The wall must be serviceable for the items listed below:                                     |
|                                         | 1. The weight of the EVSE. Refer to chapter Technical data, page 32                          |
| Wall strength                           | 2. The torque for the mounting screws. Refer to chapter Technical data, page 32              |
| Wall material                           | The mounting surface must be flat and stable, for example a finished, brick or concrete wall |

# **Mechanical installation**

#### **Table 16: Preliminary requirements**

| 20     | Spirit level                   |
|--------|--------------------------------|
| $\sim$ | Drill                          |
|        | Installation template          |
|        | Anchors for the mounting holes |

#### General mechanical installation procedure

Note: The mounting screws and Anchors that are included in the delivery are serviceable for a brick wall. If you want to mount the EVSE on a different type of wall, contact your local representative of the manufacturer, refer to section Manufacturer and contact data at the end of the document.

#### Prepare the holes for the mounting screws

#### Procedure

i

- 1. Hold the installation template (A) against the wall.
- 2. Make sure that the installation is level. Use the spirit level.
- 3. Mark the location for the mounting holes (B).
- 4. Drill the mounting holes (B).

| • |  |
|---|--|
| Т |  |
|   |  |

**Note:** For the diameter of the holes, refer to chapter Technical data, page 32 and section Required ools for installation, page 16.

5. Insert the anchores for the mounting holes (C) in the mounting holes.

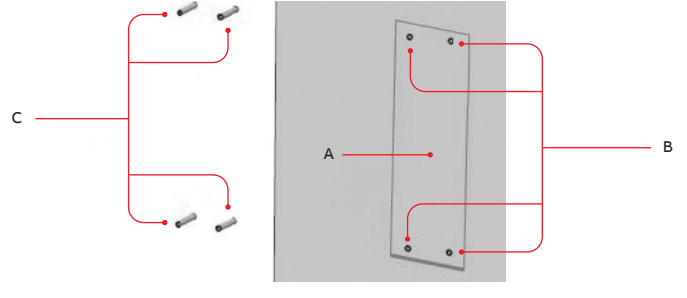

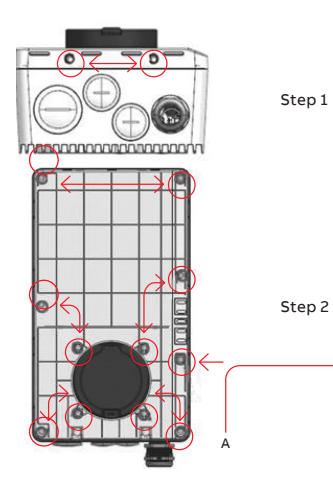

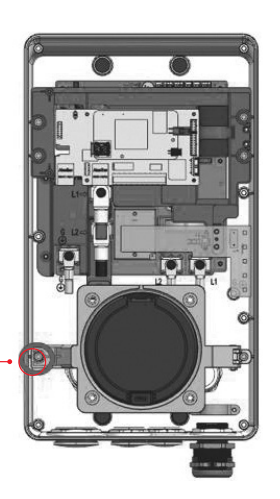

#### Move the holster inlet

#### Procedure

- 1. Remove 2 screws and remove the front cover.
- 2. Remove 11 screws and remove the maintenance door.
- 3. Remove the screw (A) on the left side of socket.
- 4. Move the holster inlet away.

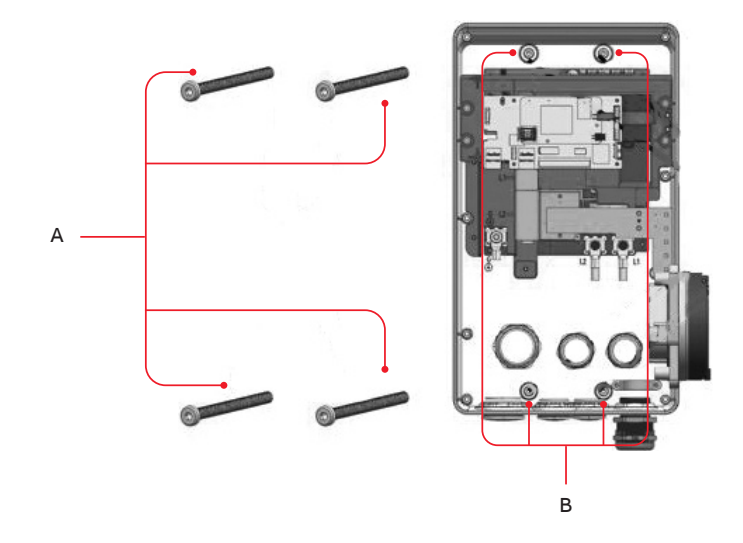

#### Install the mounting screws

#### Procedure

- 1. Install the mounting screws (A) through the holes (B) in the charger.
- 2. Lock the screws in the anchors. For the specification, refer to chapter Technical data, page 32.

### **Electrical installation**

#### Table 21: Preliminary requirements

|                                           | The front cover is removed                                             |
|-------------------------------------------|------------------------------------------------------------------------|
|                                           | The maintenance cover is removed                                       |
|                                           | The holster inlet is moved away                                        |
|                                           | The anchors for the mounting screws are installed                      |
|                                           | A Nano-M2M SIM card from the provider of the mobile network            |
|                                           | Crimping Tool                                                          |
|                                           | Torque screwdriver                                                     |
|                                           | Screwdriver                                                            |
| es la la la la la la la la la la la la la | Slotted screwdriver                                                    |
| $\sim$                                    | Crimping Tool (2AWG)                                                   |
|                                           | Cold-pressed terminal for PE                                           |
|                                           | Mechanical lugs. Refer to section In the box, page 16                  |
|                                           | Cold-pressed terminal for L1, L2. Refer to section In the box, page 16 |
|                                           | Mounting screws                                                        |
|                                           | Smart meter with ModBus RTU interface                                  |
| - <u></u>                                 | Wire for RS485                                                         |
| <u>Mun</u> ,                              | Ethernet cable                                                         |
| She .                                     | AC input cable (1 phase)                                               |
| 엄                                         | AC input conduit                                                       |

#### General electrical installation procedure

#### Procedure

- 1. Install the AC input conduit and cable by inserting and connecting them.
- 2. Install the Ethernet conduit and cable by inserting and connecting them.
- 3. If necessary, install for the smart meter communication conduit and cable by inserting and connecting them.
- 4. If you want to use the internet via mobile networks, insert the Nano-M2M SIM card.

← PREVIOUS CHAPTER → NEXT CHAPTER

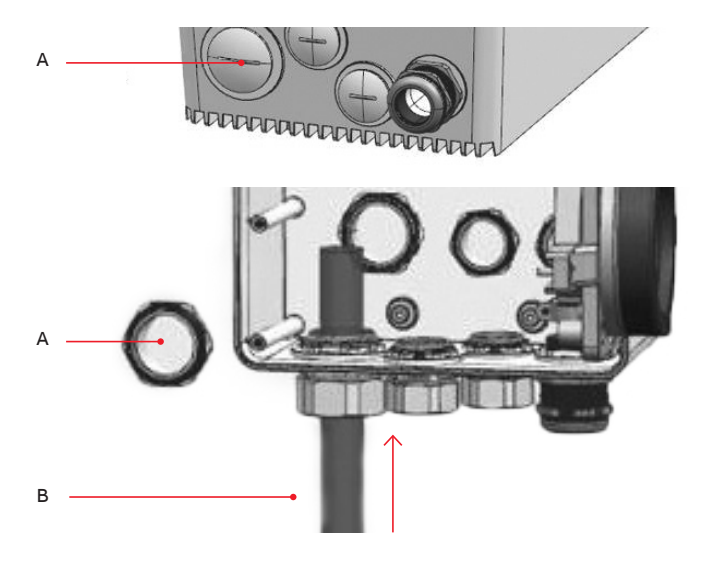

#### Insert the AC input conduit

#### Procedure

- 1. Remove the conduit enclosure plug (A) from the EVSE.
- 2. Put the AC input conduit (B) through the inlet hole.
- 3. Install the AC input conduit.

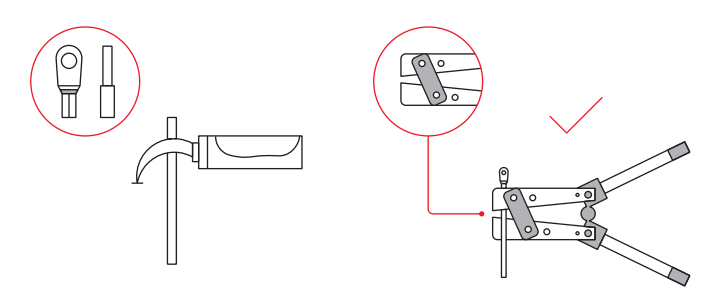

#### Insert the AC input cable and install the coldpressed terminal for PE

#### Procedure

- 1. Strip the PE wire. For the specification, refer to chapter Technical data, page 32.
- 2. Insert the PE wire into the cold-pressed terminal to its full insertion length. Crimp the cold-pressed terminal with the correct jaws.
- 3. Finished.

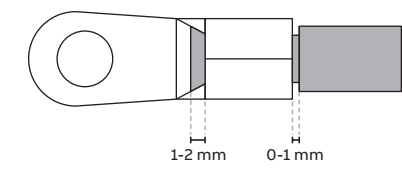

22

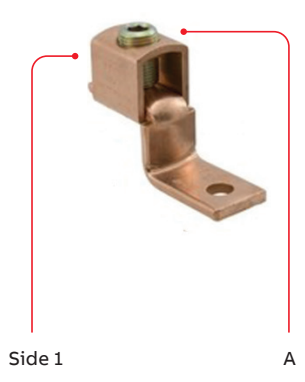

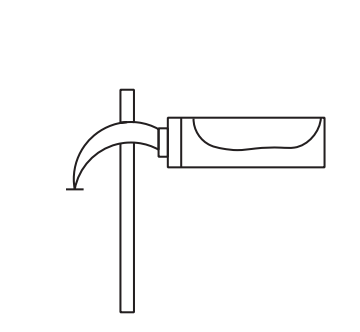

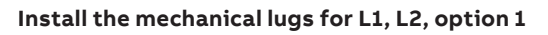

#### Procedure

- 1. Loosen the screws (A)
- 2. Strip the wires. For the specification, refer to chapter Technical data, page 32.
- 3. Insert the wire into side 1 of the mechanical lug to its full insertion length.
- Tighten the screws (A) to the correct torque.
   For the specification, refer to chapter Technical data, page 32.

#### Install the cold-pressed terminal for L1, L2, option 2

#### Procedure

- 1. Strip the wires. For the specification, refer to chapter Technical data, page 32.
- 2. Insert the wire into the cold-pressed terminal to its full insertion length. Crimp the cold-pressed terminal with the correct jaws.
- 3. Finished.

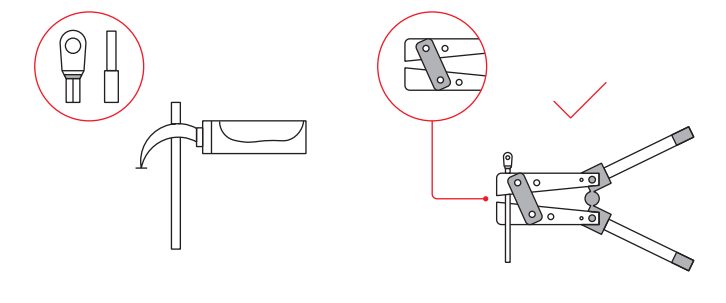

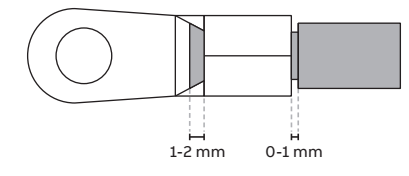

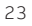

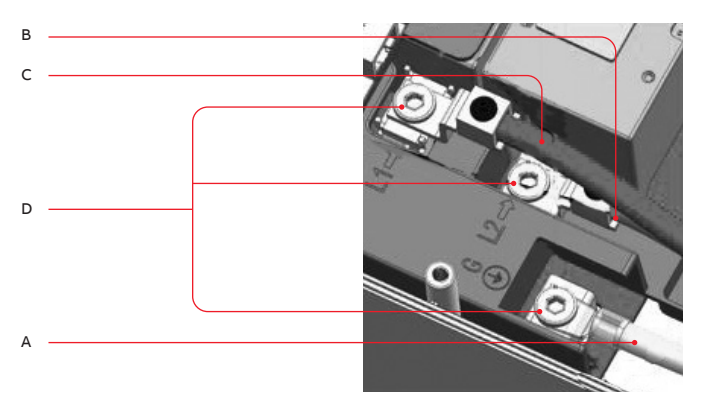

Е

| A | Earthing wire    |
|---|------------------|
| В | L2 AC input wire |
| С | L1 AC input wire |
| D | Screws           |
| E | Protect cover    |

#### Connect the AC input wires

#### Procedure

- 1. Connect the below wires:
  - Protective Earth (grounding) wire (A)
  - L2 AC input wire (B)
  - L1 AC input wire (C)
- 2. Tighten the screws (D) to the correct torque. For the specification, refer to chapter Technical data, page 32.
- 3. Install the protect cover (E).

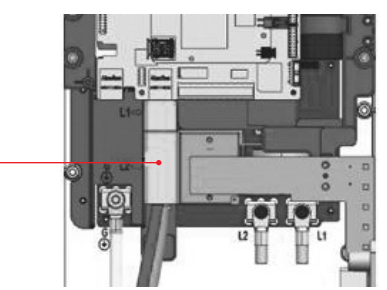

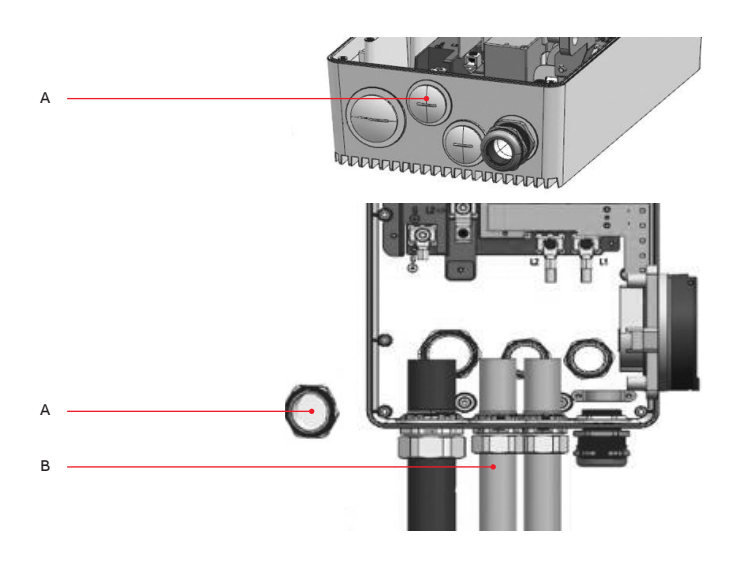

#### Insert the Ethernet conduit

#### Procedure

- 1. Remove the conduit enclosure plug (A) from the EVSE.
- 2. Put the Ethernet conduit (B) through the cable inlet hole.
- 3. Install the Ethernet conduit.

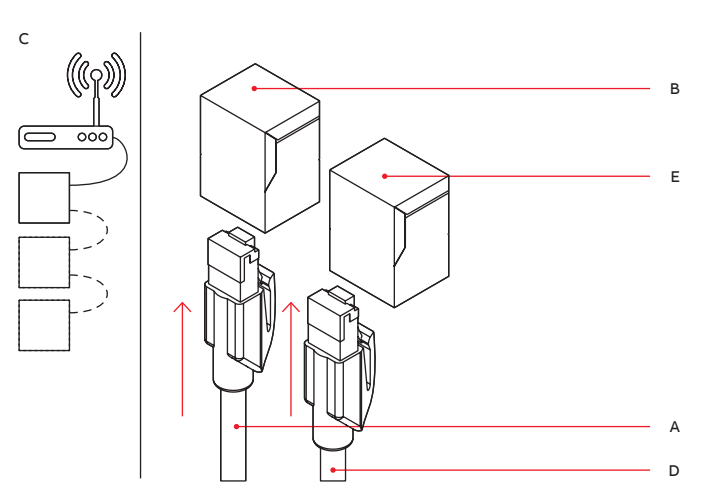

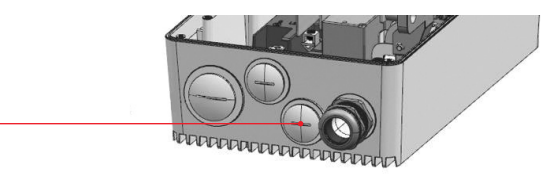

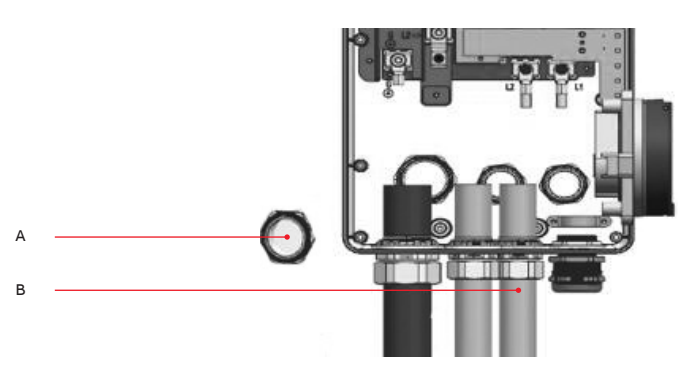

#### Insert and connect the Ethernet cable

If your EVSE has two Ethernet connections, it is possible to connect multiple EVSEs in a chain. Only the first EVSE is connected to the PC, router or gateway. Only the Ethernet connection is shared, there is no communication between the EVSEs.

#### Procedure

- 1. Put the RJ45 plug (A) of the Ethernet cable in the primary Ethernet RJ45 socket (B). Refer to section Internal components, page 15.
- 2. Connect the Ethernet cable either to a PC, router, or gateway or to the previous EVSE in a chain (C).
- 3. If you connect EVSEs in a daisy chain, put the RJ45 plug of Ethernet cable to the next EVSE (D) in the secondary Ethernet RJ45 socket (E).

#### Insert the smart meter communication conduit

- 1. Remove the conduit enclosure plug (A) from the EVSE.
- 2. Put the smart meter communication conduit (B) through the inlet hole.
- 3. Install the smart meter communication conduit.

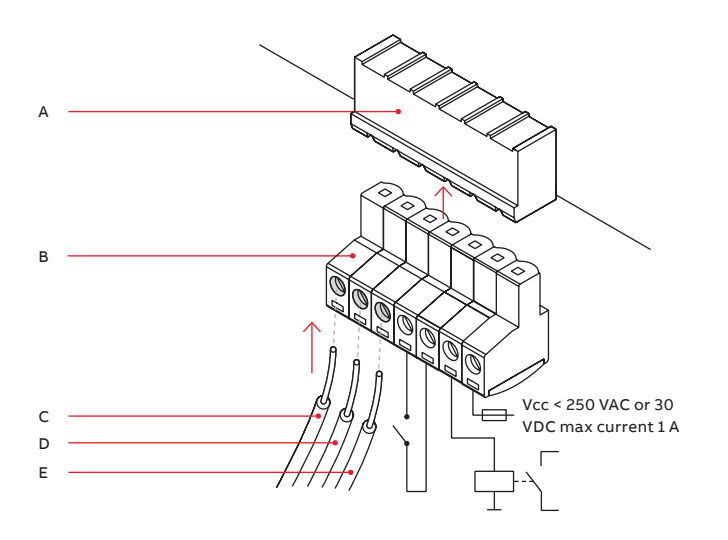

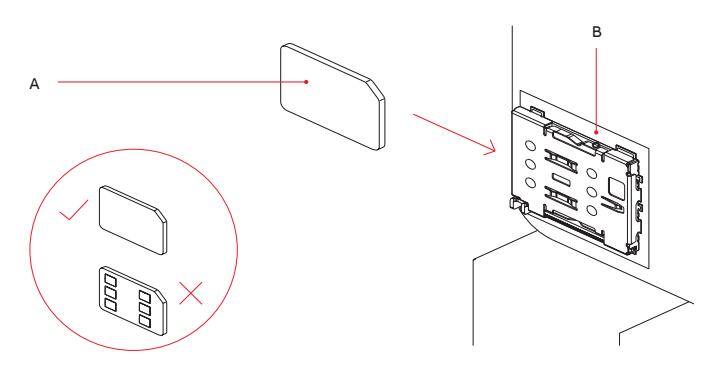

## Insert and connect the wires for the smart meter communication

Connect the smart meter with ModBus RTU (RS485) to the EVSE.

#### Procedure

- 1. Remove the terminal block connector (B) from the connector (A) of the smart meter connection.
- 2. Connect the wires:
  - a. Connect the positive wire (C).
  - b. Connect the negative wire (D).
  - c. If the smart meter has a common isolated ground for shielded wire, connect the wire (E).
- 3. Tighten the screws to the correct torque. For the specification, refer to chapter Technical data, page 32.
- 4. Install the terminal block connector (B) on the connector (A).

#### Insert the Nano-M2M SIM card

#### Procedure

1. Insert the Nano-M2M SIM card (A) into the socket (B). Make sure that the position of the connection points is correct. Refer to section Internal components, page 15.

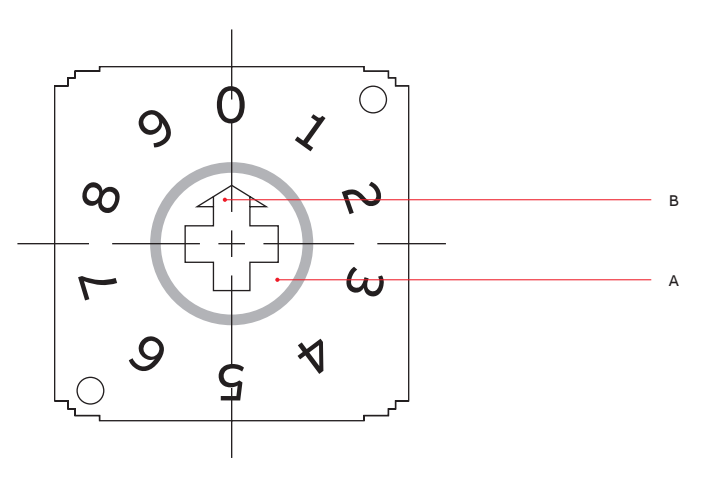

#### Rotary switch set current limit

#### Procedure

1. Use the screwdriver to rotate the dip switch (A) to make the arrow (B) point to different number for different current limit.

| Position of switch | Current limit                          |
|--------------------|----------------------------------------|
| 0                  | 80 A                                   |
| 1                  | 64 A                                   |
| 2                  | 56 A                                   |
| 3                  | 48 A                                   |
| 4                  | 40 A                                   |
| 5                  | 32 A                                   |
| 6                  | 24 A                                   |
| 7                  | 16 A                                   |
| 8                  | 10 A                                   |
| 9                  | Not used, switch limit will be invalid |

# Commissioning

#### General commissioning procedure

Table 29: Preliminary requirements

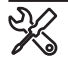

Mobile device with the TerraConfig app

Label with PIN. Refer to section In the box, page 16

#### TerraConfig app to do the commissioning

The TerraConfig app is available on the Apple Store and on the Google Play Store. The app is necessary to do the commissioning.

#### Procedure

- 1. Download the TerraConfig app.
  - For an Android OS mobile device, go to Google Play Store
  - For an iOS mobile device, go to Apple Store
- 2. Energize the EVSE. Close the breaker that supplies the power to the EVSE.
- 3. Set up the EVSE.

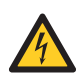

#### Warning:

- Hazardous voltage
- Be careful when you work with electricity
- The power supply comes on
- A series of self-checks start, to make sure that the EVSE works correctly and safely
- If the EVSE detects a problem, the error LED comes on
- 4. Open the TerraConfig app.
- 5. Enter the PIN.
- 6. Do these steps, on the TerraConfig app:
  - a. Update the product firmware. Do this step again until the TerraConfig app does not detect newer firmware.
  - b. Adjust the parameter settings for your EVSE configuration.

### Troubleshooting

#### Troubleshooting procedure

- 1. Try to find a solution for the problem with the aid of the information in this document.
- 2. If you cannot find a solution for the problem, contact your local representative of the manufacturer. Refer to section Manufacturer and contact data at the end of this document.

| Problem (error code)                          | Possible cause                                                                            | Possible solution                                                                                                    |  |
|-----------------------------------------------|-------------------------------------------------------------------------------------------|----------------------------------------------------------------------------------------------------|--|
|                                               |                                                                                           | De-energize the EVSE                                                                                                    |  |
| Residual current detected (0x0002)            | There is residual current (20 mA AC) in the charge circuit. Current leaks into the ground | Contact your local representative of the<br>manufacturer or a qualified electrical contractor                                                                          |  |
|                                               |                                                                                           | Do a check of the protective earth line of the connector of the AC input                                                                                               |  |
|                                               | The EVSE is not earthed correctly                                                         | Install the protective earth conductor                                                                                                    |  |
|                                               |                                                                                           | Examine the electrical connections                                                                                                    |  |
|                                               |                                                                                           | Make sure that the connection of the phase and line and neutral wires is correct                                                                                       |  |
| PE missing or swap neutral and phase (0x0004) | The neutral and phase wires are swapped                                                   | If necessary, adjust the electrical connections.<br>Refer to chapter Electrical installation, page 21                                                                  |  |
| Over voltage (0x0008)                         | The maximum voltage on the power input is too high                                        | Make sure that the voltage from the grid is not more than specified                                                                                                    |  |
| Under voltage (0x0010)                        | The voltage on the power input is not sufficient                                          | Make sure that the voltage from the grid is not less than specified                                                                                                    |  |
|                                               |                                                                                           | Examine the EV charge cable connection                                                                                                    |  |
| Over current (0x0020)                         | There is an overload on the EV side                                                       | Connect the EV charge cable correctly                                                                                                    |  |
|                                               |                                                                                           | Examine the EV charge cable connection                                                                                                    |  |
| Severe over current (0x0040)                  | There is an overload on the EV side                                                       | Connect the EV charge cable correctly                                                                                                    |  |
|                                               |                                                                                           | Do a check of the operation temperature on the<br>product label. If the ambient temperature is too<br>high, the EVSE will decrease the output current<br>automatically |  |
|                                               |                                                                                           | If it is necessary, install the EVSE in an environment with a lower ambient temperature                                                                                |  |
|                                               |                                                                                           | Make sure that the voltage from the grid is not more than specified                                                                                                    |  |
| Over temperature (0x0080)                     | The internal temperature is too high                                                      | If you can not solve the problem, do not use the<br>EVSE Contact your local company representative<br>or a gualified electrical contractor                             |  |

#### Table 31: Troubleshooting table

#### Table 31: Troubleshooting table (continued)

\_

| Problem (error code)                                                                     | Possible cause                                                             | Possible solution                                                                                     |
|------------------------------------------------------------------------------------------|----------------------------------------------------------------------------|----------------------------------------------------------------------------------------------------|
|                                                                                          |                                                                            | Examine the relay contact                                                                             |
|                                                                                          | The relay contact is detected in wrong state                               | If necessary, adjust the current                                                                      |
| Power relay fault (0x0400)                                                               | or has damage                                                              | If necessary, replace the relay contact                                                               |
|                                                                                          |                                                                            | Connect the EVSE to the internet                                                                      |
|                                                                                          |                                                                            | Do a check of the WiFi signal at the site                                                             |
| Internal communication failure (0x0800)                                                  | The printed circuit boards of the EVSE fail to communicate with each other | Do a check of the Nano-SIM card connection<br>and the 4G signal strength at the site                  |
|                                                                                          |                                                                            | Examine the connection of the EV charge cable                                                         |
| E-Lock failure (0x1000)                                                                  | Error to lock / unlock the charge connector                                | If necessary, connect the EV charge cable                                                             |
|                                                                                          |                                                                            | Examine the electrical connections                                                                    |
|                                                                                          |                                                                            | Make sure that the connection of the phase and line and neutral wires is correct                      |
| Missing phase (0x2000)                                                                   | B or C phase are missing or one of these phases is missing                 | If necessary, adjust the electrical connections.<br>Refer to chapter Electrical installation, page 21 |
|                                                                                          |                                                                            | Do a check on the connection of the wires<br>and the polarity                                         |
|                                                                                          |                                                                            | Do a check if all addresses are unique                                                                |
|                                                                                          |                                                                            | Do a check if the baud rate is the same as the other device or meter                                  |
|                                                                                          |                                                                            | Do a check if the parity value of the other device or meter agrees with the EVSE 'None'               |
| Modbus communication lost (0x4000)                                                       | The Modus communication is lost                                            | Do a check if the stop bit and data bit are the same on the other device or meter                     |
|                                                                                          |                                                                            | Re-connect or re-establish internet connection                                                        |
| Offline charging record reaches memory limit (0x8000)                                    | Lost internet connection or incorrect configuration                        | When EVSE is used offline, select offline in<br>ChargerLink menu, TerraConfig app                     |
| The display shows that the EV is not ready for the charge session or the ChargerSync app |                                                                            |                                                                                                    |
| shows 'waiting for EV'                                                                   | The EV is unavailable                                                      | Wake up the EV. Refer to the user manual                                                              |
|                                                                                          |                                                                            | Make sure that the power supply to the EVSE is on                                                     |
|                                                                                          |                                                                            | Examine the EVSE to find if is working correctly                                                      |
|                                                                                          |                                                                            | Examine the ChargerSync app and the charge LED to make sure that the charging session is authorized   |
|                                                                                          | There is a problem with the EVSE                                           | Start the charging session                                                                            |
|                                                                                          |                                                                            | Examine the EV charge cable                                                                           |
| The EV is not charged                                                                    | The EV charge cable is defective                                           | If the standard supplied EV charge cable is defective, replace the EV charge cable                    |

| :=                | $\leftarrow$     | $\rightarrow$ |
|-------------------|------------------|---------------|
| TABLE OF CONTENTS | PREVIOUS CHAPTER | NEXT CHAPTER  |

#### Table 31: Troubleshooting table (continued)

| Problem (error code)        | Possible cause                              | Possible solution                                                                  |  |
|-----------------------------|---------------------------------------------|------------------------------------------------------------------------------------|--|
|                             |                                             | Examine the EV charge cable                                                        |  |
|                             |                                             | If the standard supplied EV charge cable is defective, replace the EV charge cable |  |
|                             |                                             | Examine the connection of the EV charge cable                                      |  |
|                             | The EV charge cable is defective            | If necessary, connect the EV charge cable                                          |  |
|                             |                                             | Make sure that the user has registered<br>in the ChargerSync app                   |  |
|                             |                                             | Make sure that you use a RFID card that the manufacturer provided                  |  |
|                             |                                             | Make sure that the RFID card is added on the ChargerSync app                       |  |
| The EV connection or        | There is a problem with the ChargerSync app | Start the ChargerSync app                                                          |  |
| authorization process fails | or the RFID card                            | Start the authorization process                                                    |  |

#### De-energize the EVSE

1. Open the breaker that supplies the power to the EVSE.

2. Wait for minimum 1 minute.

# **Technical data**

| AC input                                           |                                                                                                 |
|----------------------------------------------------|-------------------------------------------------------------------------------------------------|
| Charging type                                      | Mode 3 charging, level 2                                                                        |
| Input/output power rating and current              | 9.6 kW / 40 A, 19.2 kW / 80 A                                                                   |
| Input/ouput voltage, frequency                     | 208 / 240 Vac, 50 / 60 Hz                                                                       |
| Network type                                       | TT, TN                                                                                          |
| Cable type / Cable storage                         | SAE J1772, type 1 cable, 25 ft (7.6 m). Cable is wrapped around charger and front holster inlet |
| Protections                                        | Overcurrent, overvoltage, undervoltage, integrated surge protection                             |
| Ground fault circuit interrupter                   | Integrated 20 mA AC CCID, no addiontal required                                                 |
| Overvoltage category                               | III                                                                                             |
| Energy metering                                    | Revenue grade energy meter Class B (±2%)                                                        |
| Rotary switch set current limit options 80 A model | 10 A / 16 A / 24 A / 32 A / 40 A / 48 A / 56 A / 64 A / 80 A                                    |
| Rotary switch set current limit options 40 A model | 10 A / 16 A / 24 A / 32 A / 40 A                                                                |
| Stand-by mode power consumption                    | 3 W / 5.6 W with display                                                                        |
| Power-down backup capacitor                        | Able to store charge transaction during power down                                              |
| Noise level                                        | Less than 40 dB (A)                                                                             |

### ←

| Connectivity                                             |                                                                                                    |
|----------------------------------------------------------|----------------------------------------------------------------------------------------------------|
| Communication protocols                                  | OCPP 1.6J, Modbus RTU RS485 (primary and secondary), Modbus TCP/IP (secondary)                         |
| Mobile communication                                     | Nano-SIM socket type M2M (Machine To Machine): 4G (LTE), WCDMA                                         |
| Ethernet                                                 | 1x 1/100 BaseT, RJ45 Socket                                                                            |
| Extra ethernet (daisy chain)                             | 1x 1/100 BaseT, RJ45 Socket                                                                            |
| Ethernet Cable type                                      | Category 5 (Cat 5)                                                                                     |
| WiFi (WAN)                                               | IEEE 802.11 b/g/n, 2.4 GHz                                                                             |
| External meter communication                             | Primary mode: Modbus RTU (RS485)                                                                       |
| Local controller communication                           | Secondary mode: Modbus RTU (RS485), Modbus TCP/IP                                                      |
| Modbus RTU (RS485) cable type                            | Twisted pair, shielded cable (recommended)                                                             |
| ModBus RTU baud rate                                     | 9600 bps standard, with TerraConfig app configurable to 4800, 9600, 19200, 38400, 57600 and 115200 bps |
| ModBus RTU bus primary/secondary                         | EVSE is Modulus primary/secondary configurable via TerraConfig app                                     |
| Bluetooth                                                | BLE 5.0                                                                                                |
| Compatible mobile device operating systems               | Android 4.4 or higher / iOS8 or higher                                                                 |
| RFID                                                     | ISO/IEC 14443A, MIFARE™ Classic, 1K and 4K memory                                                      |
| Available configurable contacts                          | 1 input, 1 output                                                                                      |
| Configurable output contact rated load                   | 250 VAC or 30 VDC, max current 1 A                                                                     |
| User interface                                           |                                                                                                    |
| User authentification                                    | ABB RFID card (1 included) or ChargerSync™ app or portal                                               |
| User interface / Installer interface                     | ChargerSyncTM app or portal / TerraConfig app and portal for setup                                     |
| Status indication                                        | 5 LEDs                                                                                                 |
| Display                                                  | Wakeup functionality via touch                                                                         |
| Configuration                                            |                                                                                                    |
| Software update                                          | OCPP 1.6J, ChargerSyncTM app or portal, Terraconfig app                                                |
| Control and configuration                                | OCPP 1.6J, ChargerSyncTM app or portal, Terraconfig app and portal                                     |
| Ambient                                                  |                                                                                                    |
| NEMA enclosure type                                      | Type 4                                                                                                 |
| IP                                                       | IP65                                                                                                   |
| IK rating according to IEC 62262 (enclosure and display) | IK10 (IK8+ for an operation temperature between -35 and -30 °C)                                        |
| Operation altitude                                       | 13123 ft. (4000 m) (maximum)                                                                           |
| Operating temperature range                              | -30+55 °C (derating may apply)                                                                         |
| Storage temperature range                                | -40+85 °C                                                                                              |
| Storage conditions                                       | Indoor, dry                                                                                            |
| Relative humidity                                        | <95%, non-condensing                                                                                   |

34

| Mechanical                                       |                                                                                                    |
|--------------------------------------------------|----------------------------------------------------------------------------------------------------|
| Mounting                                         | Wall or floor using a pedestal                                                                                                |
| Dimensions H × W × D                             | 15.75 × 9.06 × 4.92 in (400 × 230 × 125 mm)                                                                                   |
| Weight 40/80 A                                   | 23,80 lb / 26,01 lb (10.8 kg / 11.8 kg)                                                                                       |
| Torque specifications                            |                                                                                                    |
| Cabinet cover screws                             | 0.9 Nm / 7,96 lb-in                                                                                                    |
| Inner cabinet/ maintenance cover screws          | 0.9 Nm / 7,96 lb-in                                                                                                    |
| Display board screws                             | 0.6 Nm / 5,31 lb-in                                                                                                    |
| AC input screws                                  | 2.5 Nm / 22,12 lb-in                                                                                                    |
| AC input mechanical lug                          | 2.0 Nm / 17,70 lb-in                                                                                                    |
| EV charge cable screws                           | 2.5 Nm / 22,12 lb-in                                                                                                    |
| Holster inlet screw                              | 0.7 Nm / 6,19 lb-in                                                                                                    |
| Terminal block, external meter, input and output | 0.5 Nm / 4,42 lb-in                                                                                                    |
| Mounting screws                                  | 4.4 Nm / 38,94 lb-in                                                                                                    |
| Wire specifications                              |                                                                                                    |
| AC input mechanical lug                          | Strip length 0.55 in (14 mm), supported range 8 - 2 AWG (8.36 - 35 mm²)                                                       |
| AC input cold pressed ring terminal 80A          | Strip length 0.55 in (14 mm), 2 AWG (35 mm²)                                                                                  |
| AC input cold pressed ring terminal 40A          | Strip length 0.55 in (14 mm), 6 AWG (13 mm²)                                                                                  |
| PE cold pressed ring terminal                    | Strip length 0.33 in (8.5 mm), 8 AWG (8,36 mm²)                                                                               |
| Terminal block, external meter, input and output | Strip length 0.19 in (5 mm), supported AWG range 24 - 12 (0.20 - 3,3 mm²)                                                     |
| Certification and standards                      |                                                                                                    |
| Safety standards                                 | UL 2594, UL 2231-1, UL 2231-2, UL 1998, CSA C22.2. NO.280, NMX-J-667-ANCE                                                     |
| Codes and standards                              | FCC Part 15 Class B, ENERGY STAR                                                                                              |
| Certification                                    | SGS                                                                                                    |
| Warranty                                         | 24 months                                                                                                    |
| AC input cable                                   |                                                                                                    |
| Cable shielding (optional)                       | The local rules require shielded cables.<br>The cable shielding must be connected to the PE rail at the two ends of the cable |
| Diameter of the phase conductors                 | Refer to the local rules                                                                                                    |
| Diameter of the PE conductor                     | The same as the diameter of the phase conductors                                                                              |

- Consult your local electrical codes for the correct wire size, based on the environment, the conductor type and the rating of the EVSE
- The wire AWG is based on the copper wire type

### **Circuit breaker rating**

| Max output<br>(charging)<br>current (A) | Typical circuit<br>breaker (A) | Typical line wire<br>specifications<br>(AWG) | Supported<br>by included<br>mechanical lug | Supported by<br>included cold<br>pressed ring<br>terminal | Typical PE wire<br>specifications<br>(AWG) | Supported by<br>included cold<br>pressed ring<br>terminal |
|-----------------------------------------|--------------------------------|----------------------------------------------|--------------------------------------------|-----------------------------------------------------------|--------------------------------------------|-----------------------------------------------------------|
| 10                                      | 13                             | 12                                           |                                            |                                                           | 12                                         |                                                           |
| 16                                      | 20                             | 10                                           |                                            |                                                           | 12                                         |                                                           |
| 24                                      | 30                             | 8                                            | 8-2                                        |                                                           | 10                                         |                                                           |
| 32                                      | 40                             | 8                                            | 8-2                                        |                                                           | 10                                         |                                                           |
| 40                                      | 50                             | 6                                            | 8-2                                        | 6                                                         | 8                                          | 8                                                         |
| 48                                      | 60                             | 6                                            | 8-2                                        |                                                           | 8                                          | 8                                                         |
| 56                                      | 70                             | 4                                            | 8-2                                        |                                                           | 8                                          | 8                                                         |
| 64                                      | 80                             | 4                                            | 8-2                                        |                                                           | 8                                          | 8                                                         |
| 80                                      | 100                            | 2                                            | 8-2                                        | 2                                                         | 8                                          | 8                                                         |

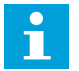

**Note:** Consult with a licensed contractor, licensed electrician, or trained installation expert to ensure compliance with local building and safety standards.

| Requirements                            | Specifications                                                     |
|-----------------------------------------|--------------------------------------------------------------------|
| Dedicated upstream protection device(s) | Breaker                                                            |
| EVSE internal Ground Fault Protection   | 20 mA AC                                                           |
| Upstream overcurrent protection breaker | Breaker rating see table above<br>Tripping characteristics: type C |

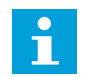

**Note:** The breaker value depends on the diameter and the length of the cable, the EVSE rating, and the environmental parameters (for the electrician to decide).

The breaker serves as the main disconnect switch to the EVSE.

| Terra AC 40/80 A models                                                   |                      |                                 |                                               |                                                     |               |
|---------------------------------------------------------------------------|----------------------|---------------------------------|-----------------------------------------------|-----------------------------------------------------|---------------|
| Rated power (kW)                                                          | Max. current (A)     | Connector type                  | Other features                                | Туре                                                | Order code    |
|                                                                           |                      | Cable 25 ft (7.6 m), type 1     | RFID, daisy-chain ethernet                    | Terra AC W9-P8-R-D-0                                | ABB6AGC105905 |
|                                                                           |                      | Cable 25 ft (7.6 m), type 1     | RFID, 4G, daisy-chain ethernet                | Terra AC W9-P8-R-CD-0                               | ABB6AGC105902 |
|                                                                           |                      |                                 | RFID, 4G, daisy-chain ethernet,               |                                                     |               |
| 9.6                                                                       | 40                   | Cable 25 ft (7.6 m), type 1     | display                                       | Terra AC W9-P8-RD-MCD-0                             | ABB6AGC082553 |
|                                                                           |                      | Cable 25 ft (7.6 m), type 1     | RFID, daisy-chain ethernet                    | Terra AC W19-P8-R-D-0                               | ABB6AGC105904 |
|                                                                           |                      | Cable 25 ft (7.6 m), type 1     | RFID, 4G, daisy-chain ethernet                | Terra AC W19-P8-R-CD-0                              | ABB6AGC105903 |
| 19.2                                                                      | 80                   | Cable 25 ft (7.6 m), type 1     | RFID, 4G, daisy-chain ethernet,<br>display    | Terra AC W19-P8-RD-MCD-0                            | ABB6AGC081291 |
| Spare parts                                                               |                      |                                 |                                               |                                                     |               |
|                                                                           |                      |                                 |                                               | SER-Assembly kit                                    |               |
| Charger assembly kit 9.6/19.2 kW UL 40/80 A                               |                      |                                 |                                               | 9.6/19.2 kW UL 40/80 A                              | ABB6AGC107748 |
| Aluminum conduit                                                          | closure plugs, inclu | ıding 1 * 1 inch and 2 * 3/4 ir | nch                                           | SER-Grommet                                         | ABB6AGC109685 |
|                                                                           |                      |                                 |                                               | SER-Front cover(non-display models, no ABB logo, UL |               |
| Front cover (non-di                                                       | splay, no ABB logo   | , UL 40/80 A), 2 screws inclu   | ded                                           | 40/80 A)                                            | ABB6AGC109709 |
|                                                                           |                      |                                 | SER-Front cover(display                       |                                                     |               |
| Front cover (display, no ABB logo, UL 40/80 A), 2 screws included         |                      |                                 | 40/80 A)                                      | ABB6AGC109714                                       |               |
| Front cover (non-display, UL 40/80 A), 2 screws included                  |                      |                                 | SER-Front cover(non-display,<br>UL 40/80 A)   | ABB6AGC109717                                       |               |
| Front cover (display models, UL 40/80 A), 2 screws included               |                      |                                 | SER-Front cover(display models, UL 40/80 A)   | ABB6AGC109720                                       |               |
| Maintenance cover, internal (non-display, UL 40/80 A), 11 screws included |                      |                                 |                                               | SER-Maintenance cover<br>(non-display, UL 40/80 A)  | ABB6AGC109724 |
| Maintenance cover, internal (display, UL 40/80 A), 11 screws included     |                      |                                 | SER-Maintenance<br>cover(display, UL 40/80 A) | ABB6AGC109725                                       |               |
| Gasket for SAE J1772, type 1 charge connector                             |                      |                                 | SER-TAC-Gasket for SAE<br>J1772, T1           | ABB6AGC109902                                       |               |
| Holster inlet cover                                                       |                      |                                 |                                               | SER-TAC Holster inlet cover                         | ABB6AGC109726 |
| SAE J1772, type 1, single phase, 7.6 m, 40 A                              |                      | SER-TAC-cable T1 7.6m1P40A      | ABB6AGC109258                                 |                                                     |               |
| SAE J1772, type 1, single phase, 7.6 m, 80 A                              |                      | SER-TAC-cable T1 7.6m1P80A      | ABB6AGC109256                                 |                                                     |               |

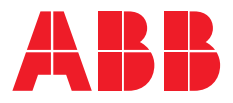

— Manufacturer

ABB E-mobility Heertjeslaan 6 2629 JG Delft The Netherlands

#### — Contact data

The local representative of the manufacturer can give you support on the EVSE. You can find the contact data here: https://emobility.abb.com